# 아동안전 사이버교육 수강 매뉴얼

https://childsafe.kohi.or.kr

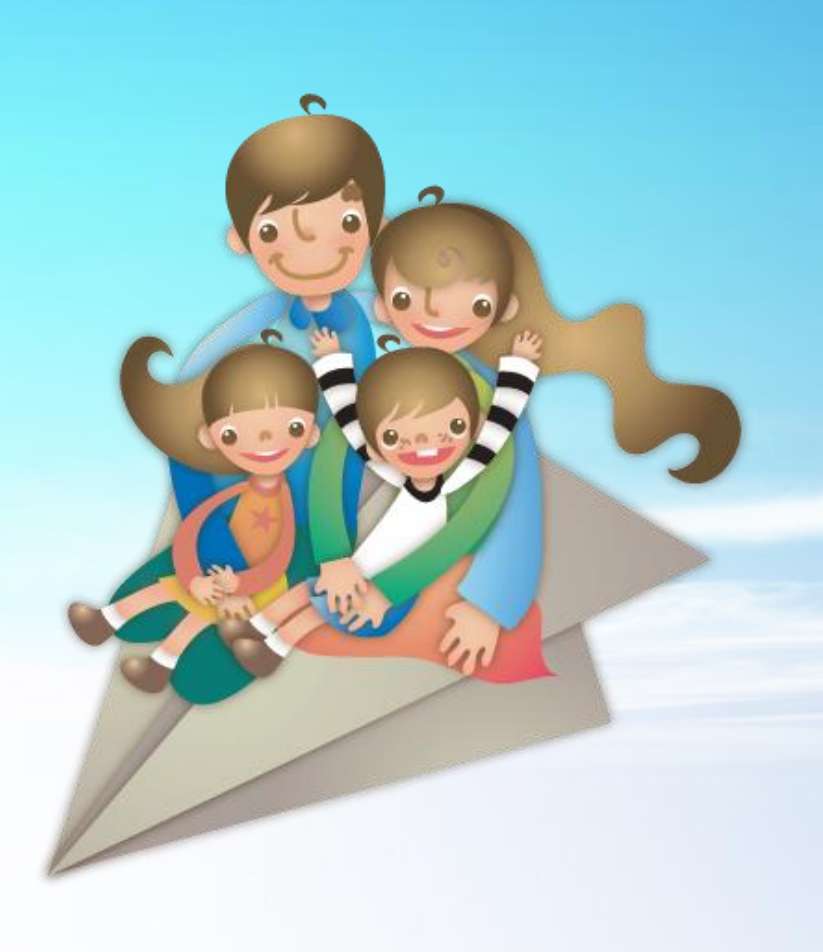

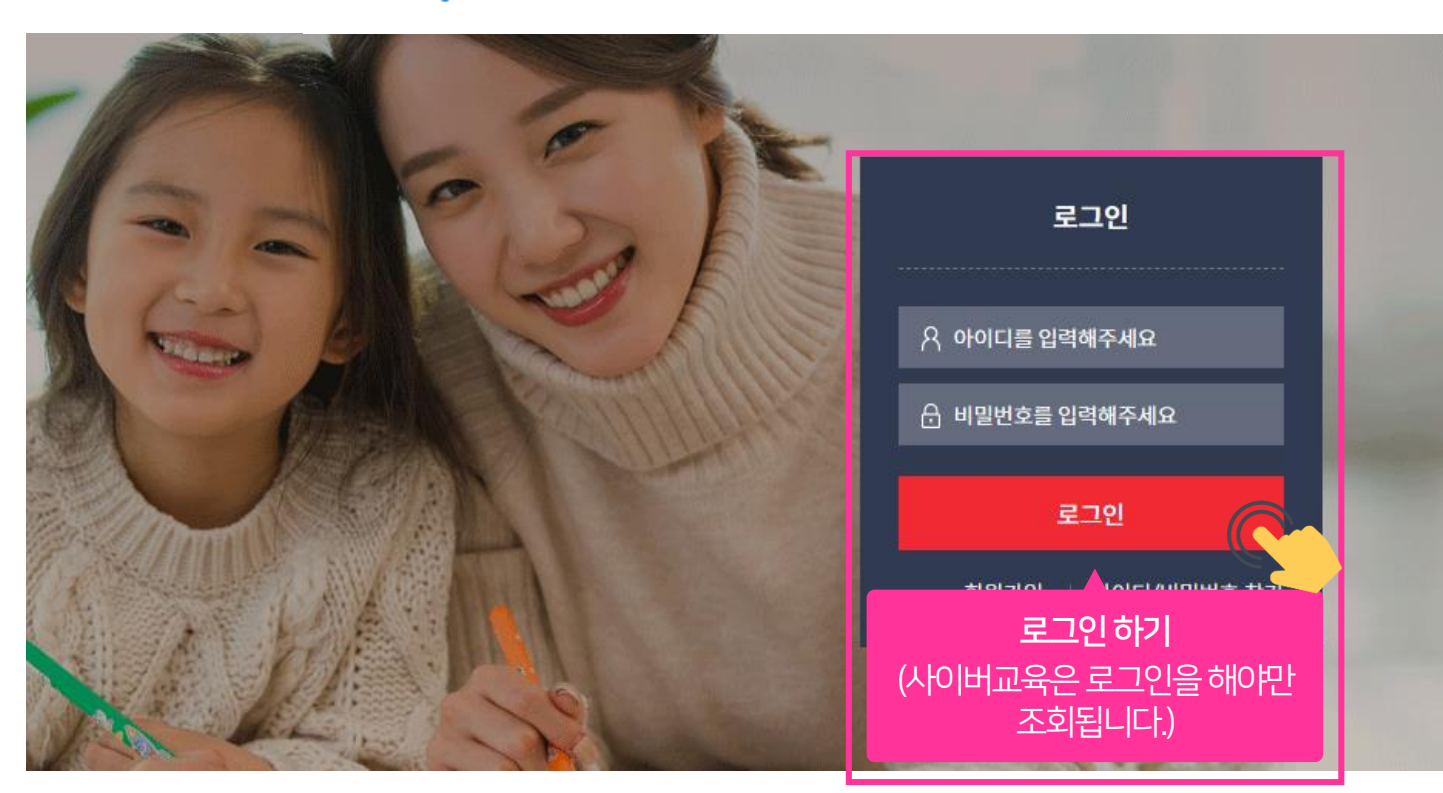

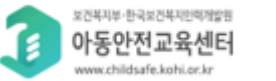

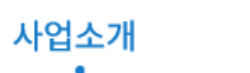

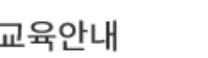

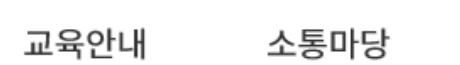

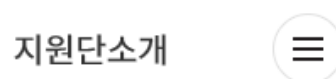

1. 로그인 하기 (아이디, 비밀번호를 입력 후 로그인)

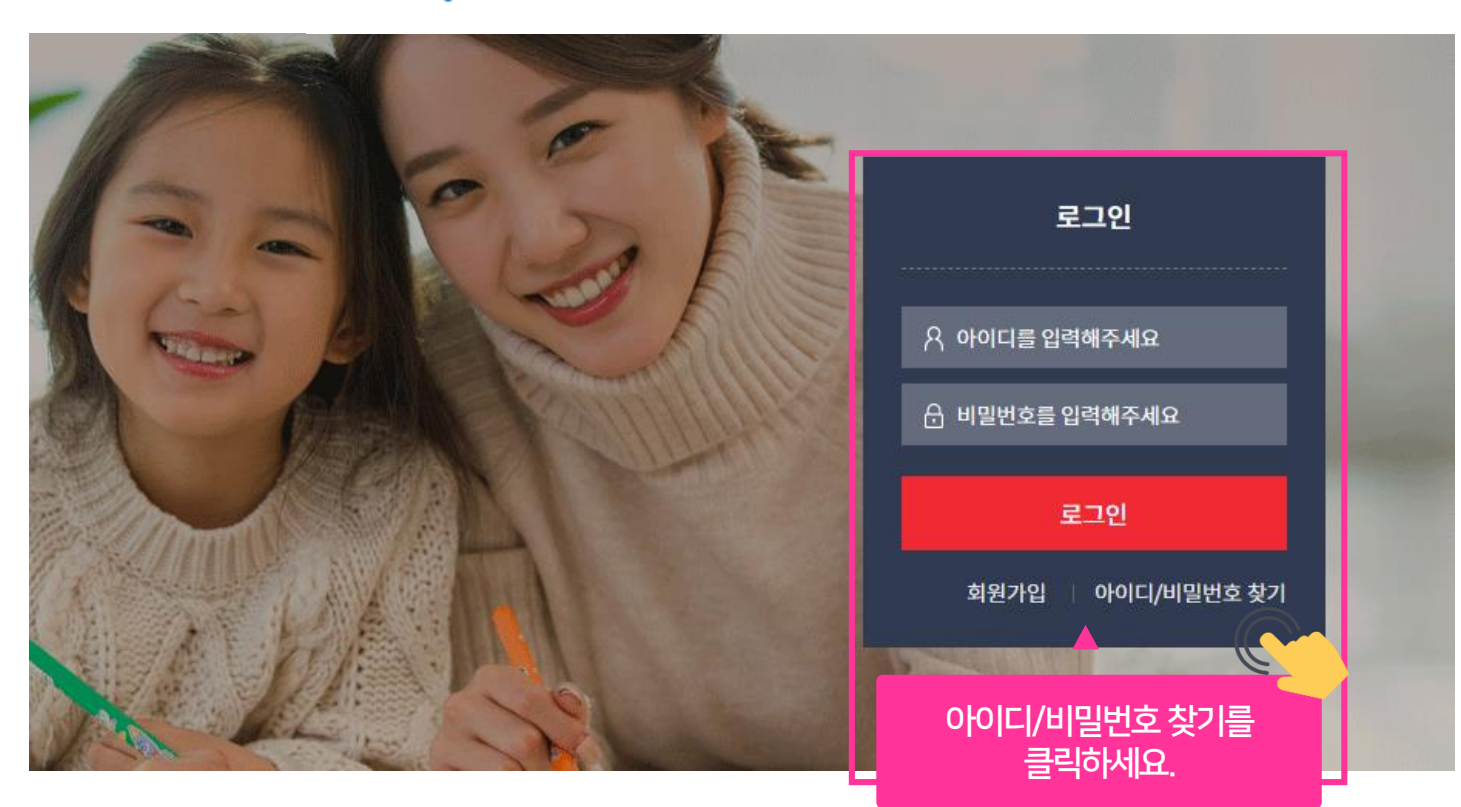

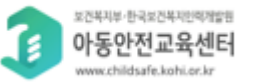

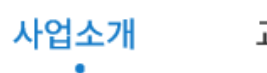

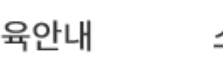

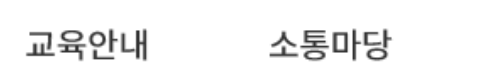

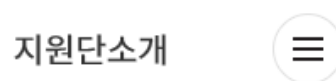

#### 1. 로그인 하기 (아이디/비밀번호 찾기)

# 2. 아이디/비밀번호 찾기 : 아이디 찾기

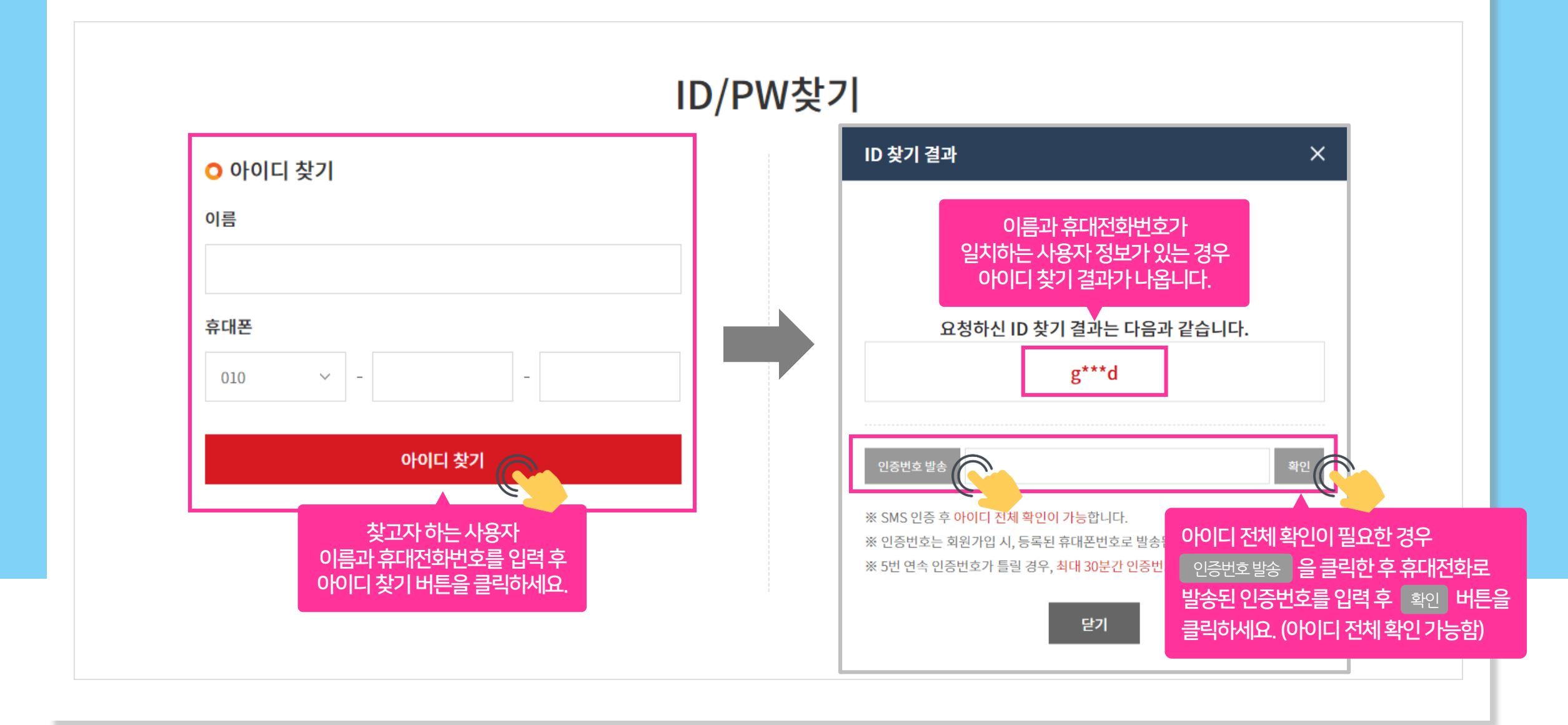

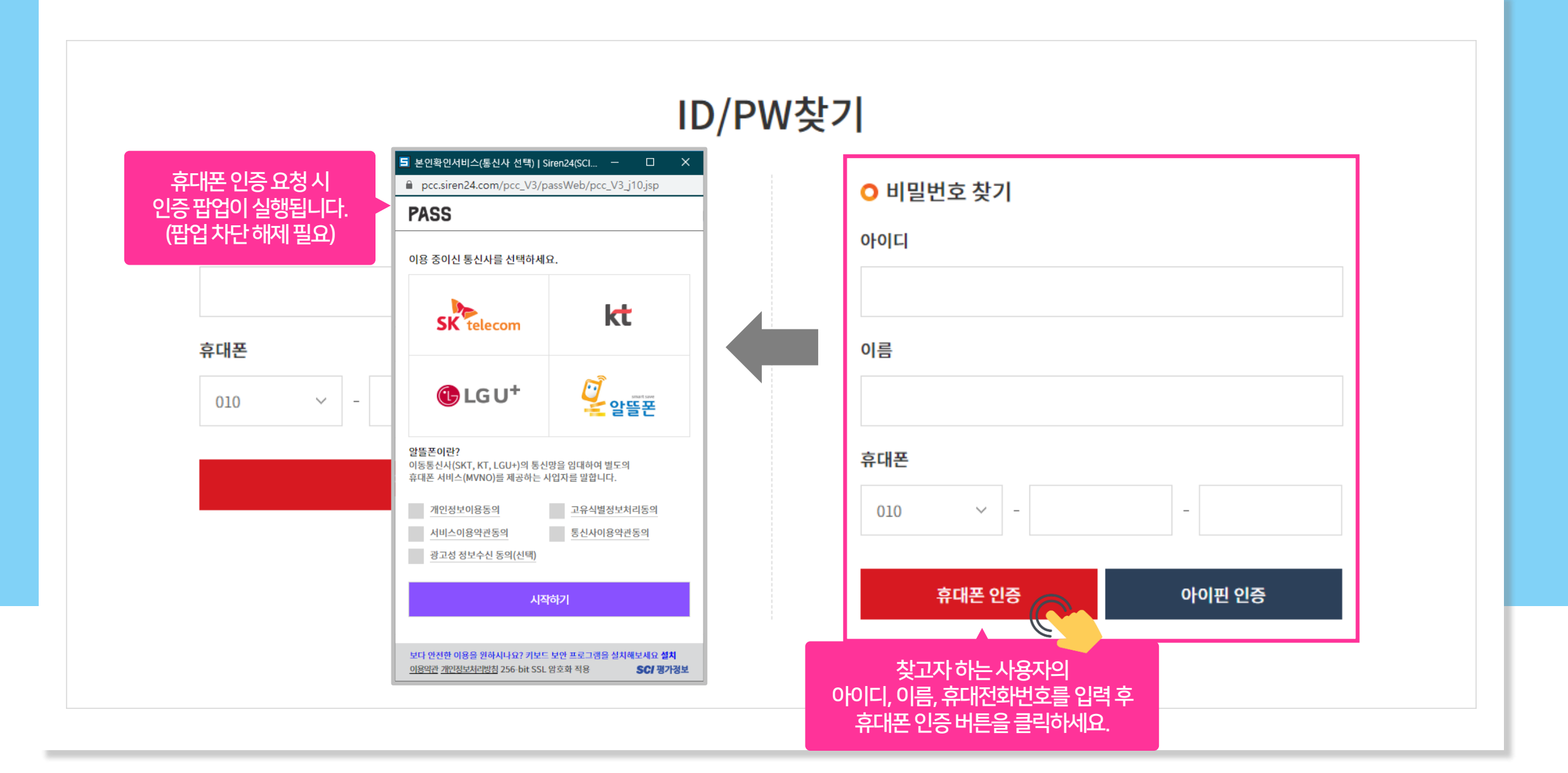

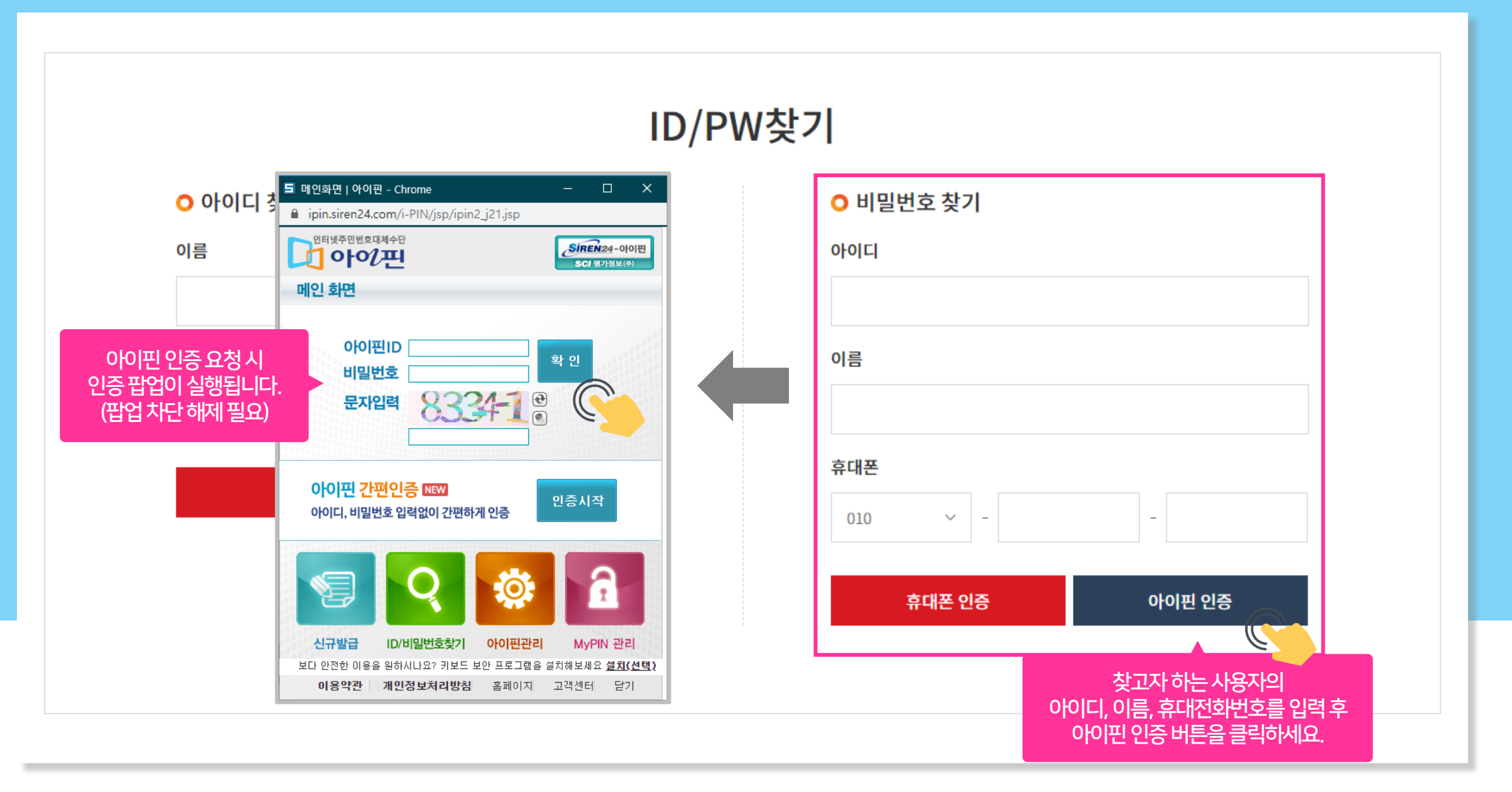

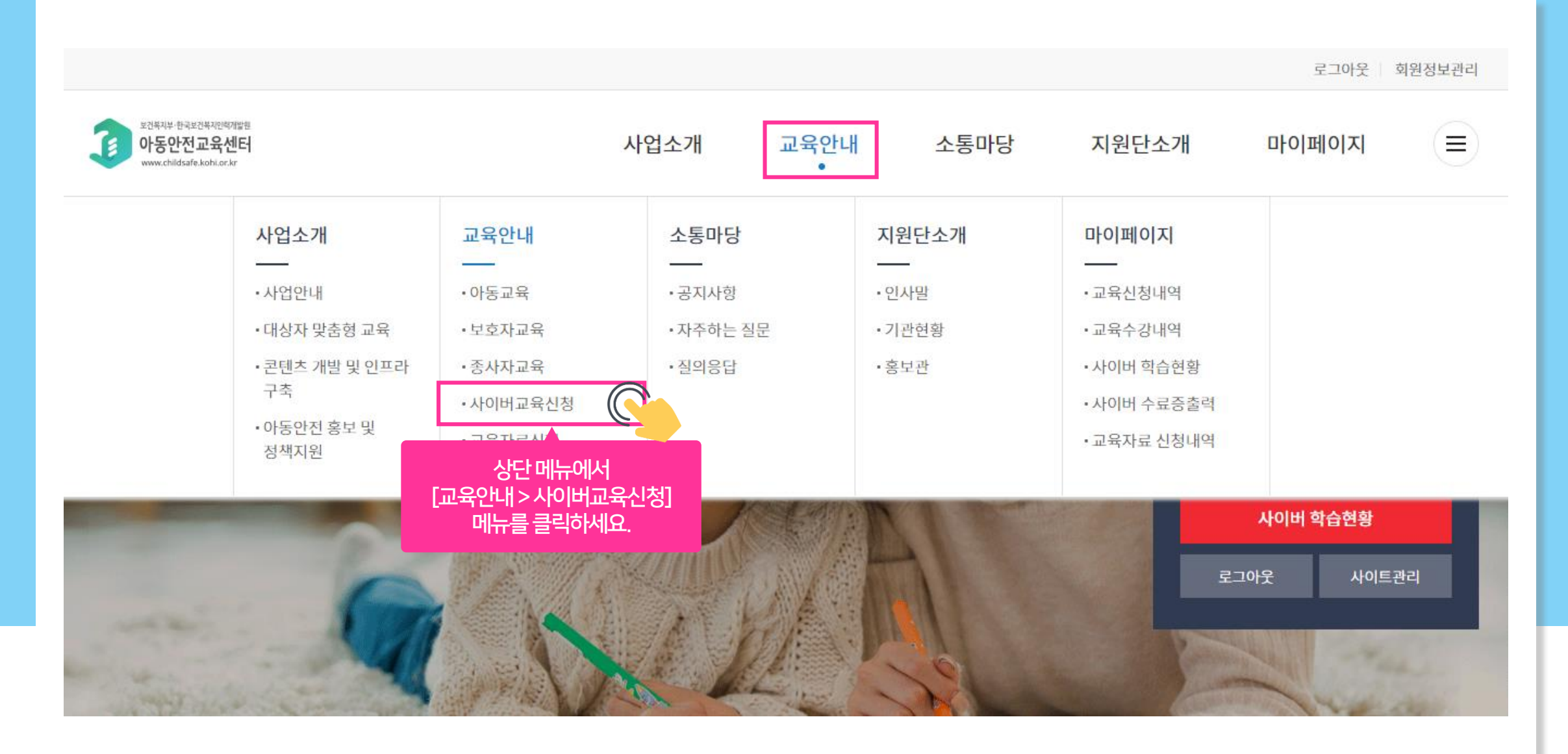

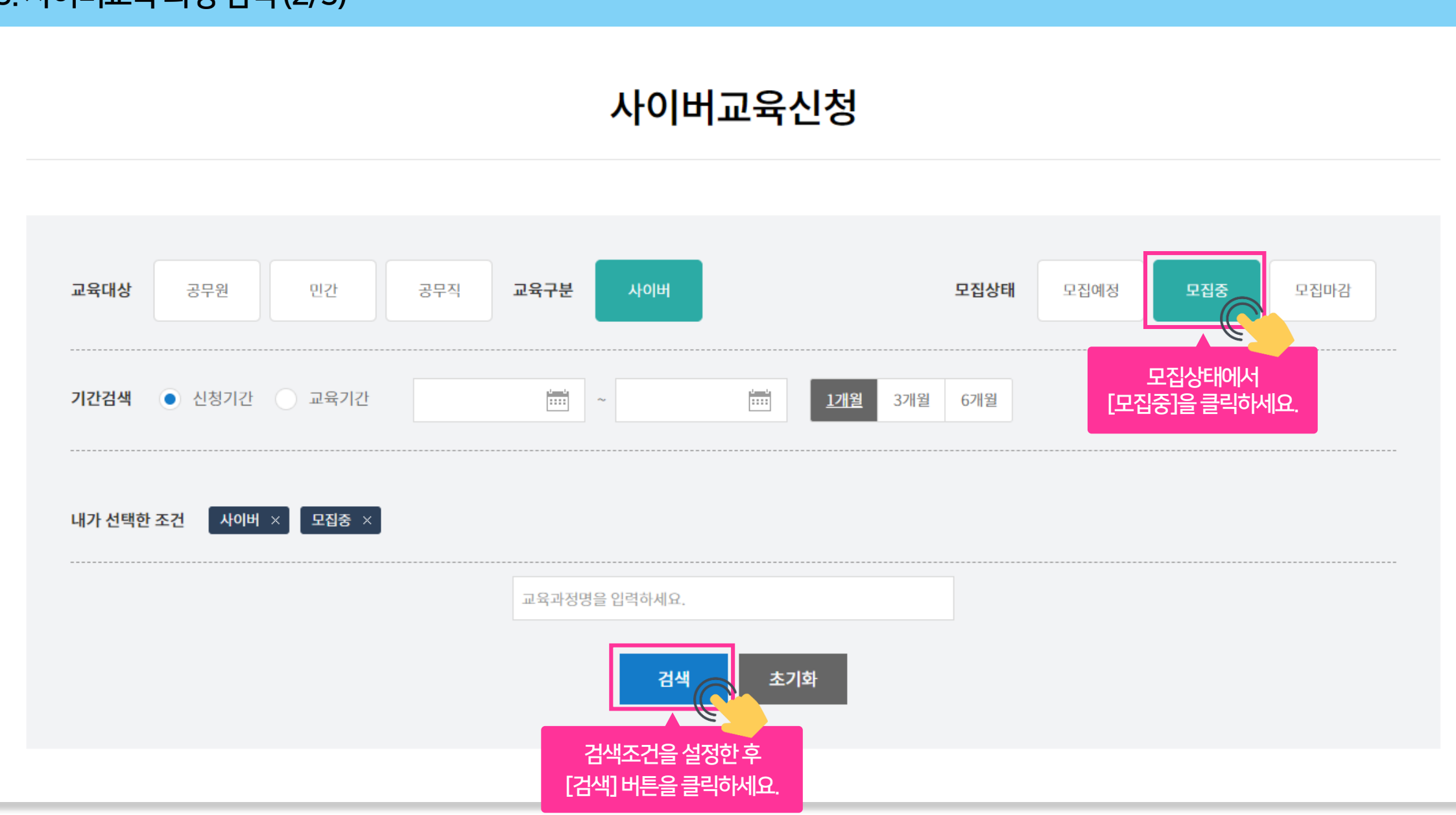

3. 사이버교육 과정 검색 (2/3)

# 

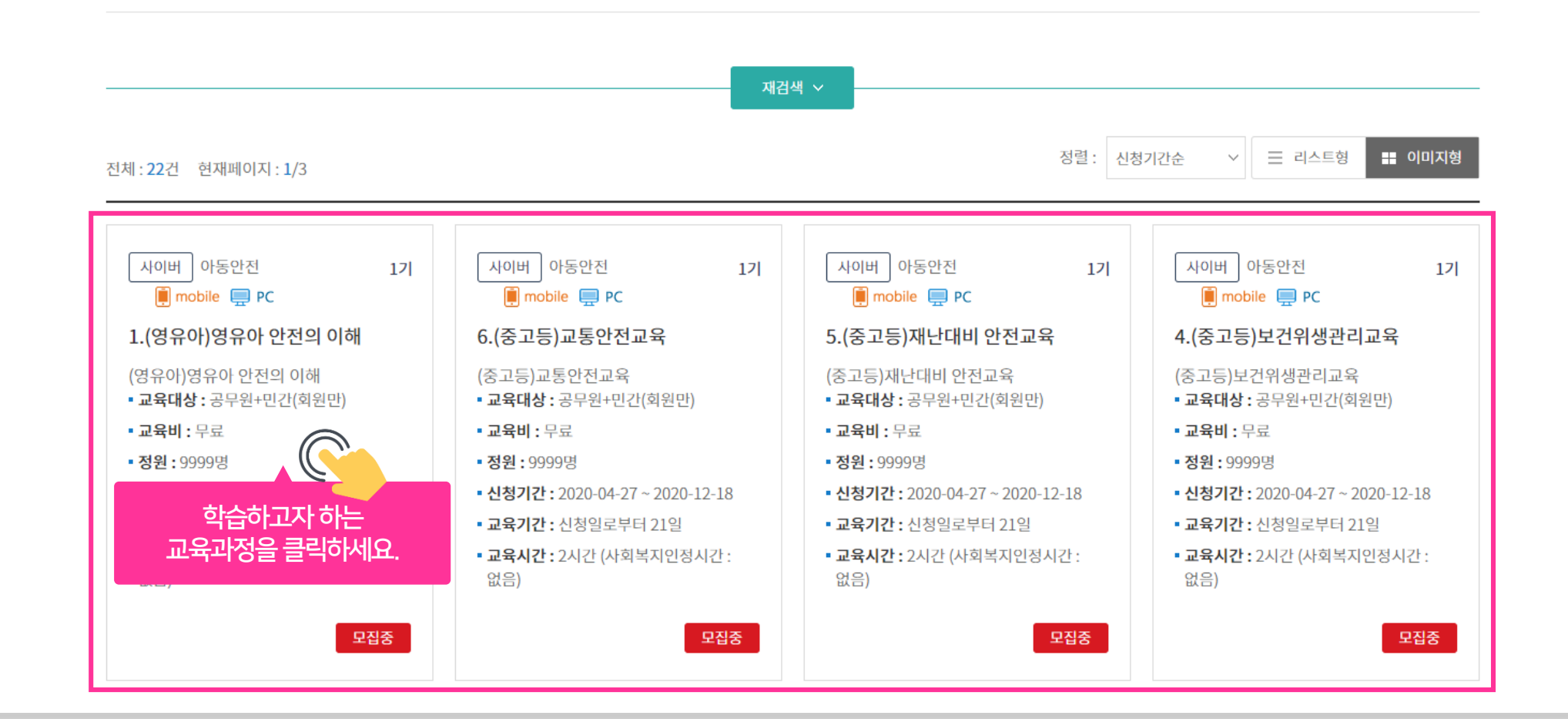

#### 4. 사이버교육 수강신청하기 (1/3)

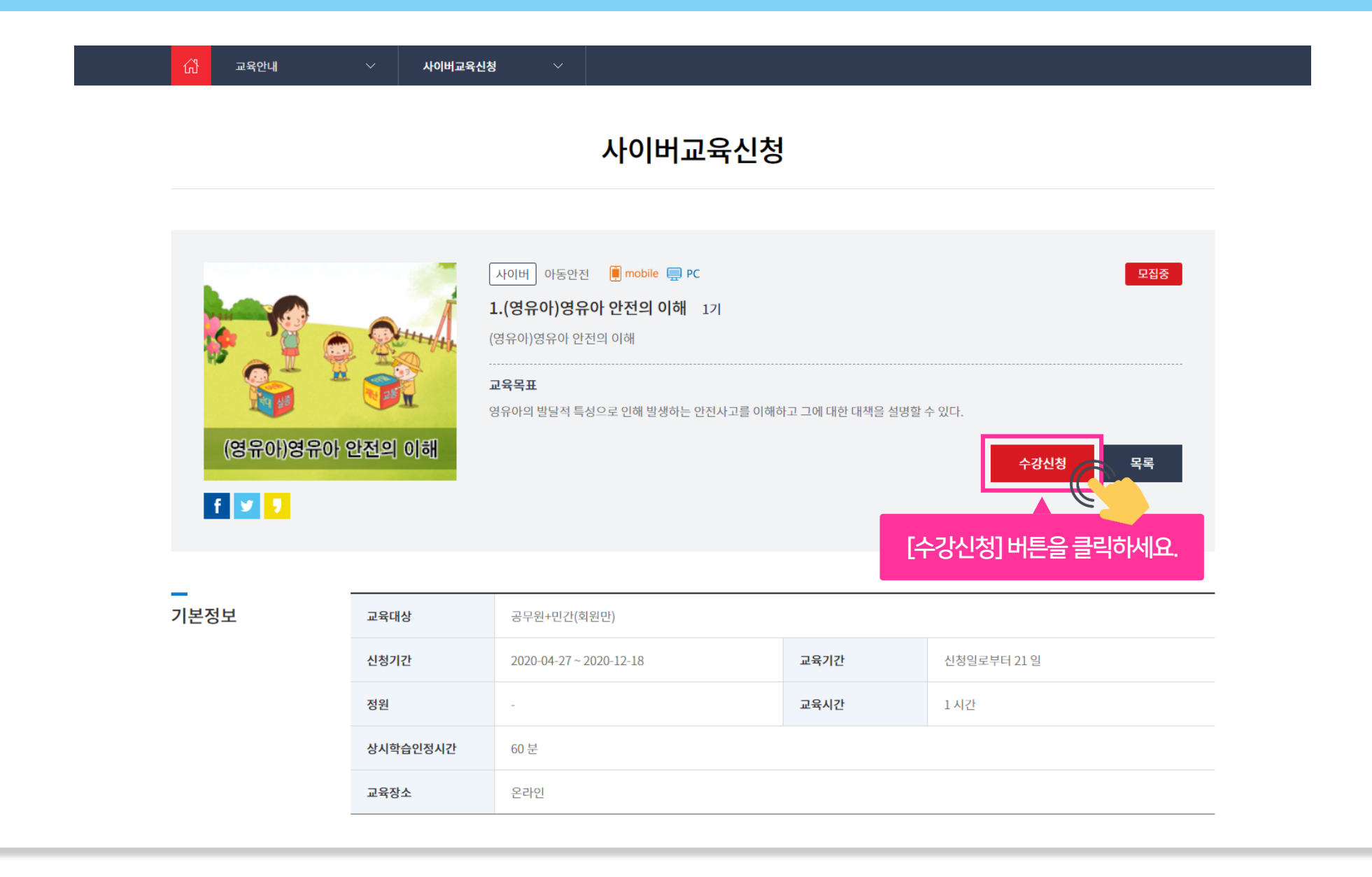

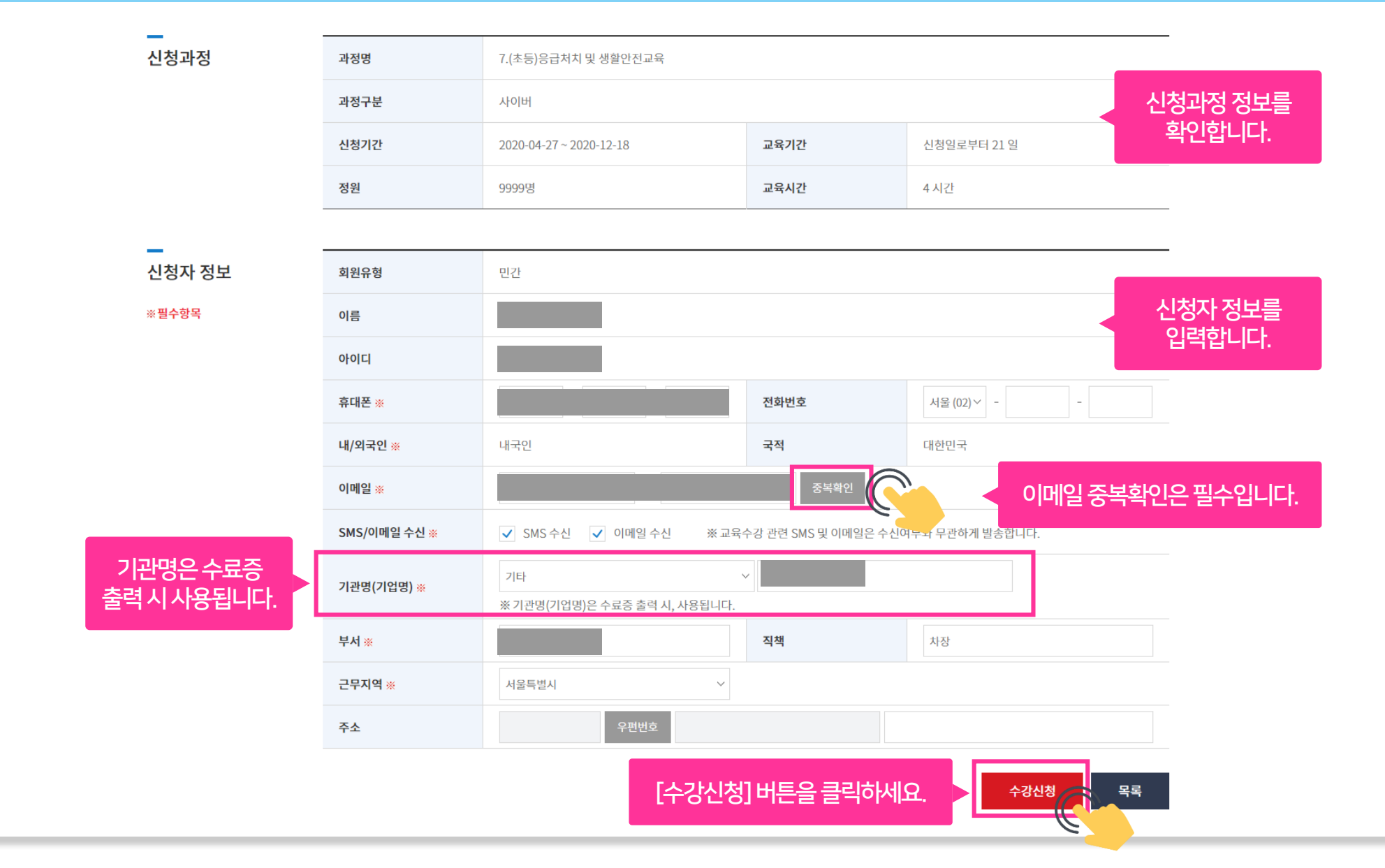

#### 4. 사이버교육 수강신청하기 (2/3)

| _             |                        |                                          |             |                         |                                           |
|---------------|------------------------|------------------------------------------|-------------|-------------------------|-------------------------------------------|
| 신청과정          | 과정명                    | 7.(초등)응급처치 및 생활안전교                       | 2           |                         |                                           |
|               | 과정구분                   | 사이버                                      |             |                         |                                           |
|               | 신청기간                   | 2020-04-27 ~ 2020-12-18                  | 교육          | 기간                      | 신청일로부터 21 일                               |
|               | 수강신청이 완료되었;            | 습니다.                                     |             |                         | ×                                         |
| -             | ■ 수강신청내역               |                                          |             |                         |                                           |
| 수강신청이 완료되었습니다 | 신청상태                   | 신청완료                                     |             |                         |                                           |
|               | 과정명                    | 7.(초등)응급처치 및 생활안전교육                      |             |                         |                                           |
|               | 과정구분                   | 사이버                                      | 교육대상        | 공무원+민간(회원               | 만)                                        |
|               | 신청기간                   | 2020-04-27 ~ 2020-12-18                  | 교육기간        | 신청일로부터 21 위             | 2                                         |
|               | 컨소시엄과정여부               |                                          | 교육비         | 무료                      |                                           |
|               | 정원                     | 9999명                                    | 교육시간        | 4 시간                    |                                           |
|               | 교육장소                   | 온라인                                      | 숙박신청여부      |                         | -ICł.                                     |
|               | ※ 수강신청내역은 <b>'마이페이</b> | <mark>지 &gt; 학습현황'</mark> 에서 확인하실 수 있습니디 | 나 학습현황 바로가기 | ]                       |                                           |
|               |                        |                                          |             |                         | 확인<br>                                    |
|               | 주소                     | 우편변호                                     |             | [학습현<br>[확인]<br>사이버 하스하 | 현황 바로가기] 또는<br>] 버튼을 클릭하면<br>화 하면으로 이도하니다 |

# 4. 사이버교육 수강신청하기 (3/3)

# 5. 학습하기 (1/6)

|                                                            |      |          |               |                      |                                    |      |       | 로그아                       | 웃 회원정보관리             |
|------------------------------------------------------------|------|----------|---------------|----------------------|------------------------------------|------|-------|---------------------------|----------------------|
| 보건부지부- 함곡보건부지원역제발원<br>아동안전교육센터<br>www.childsafe.kohi.or.kr |      |          | 사업소개          | 교육안내                 | 소통마당                               | 지원   | 단소개   | 마이페이지                     |                      |
| 아이페이지                                                      | ~    | 사이버 학습현황 | ~             |                      |                                    |      | [미어미] | 케이지 > 사이비                 | 비학습현황]               |
|                                                            |      |          | лыш           | 하스처히                 |                                    |      |       | 메파크 크릭이                   | ~  표.<br>            |
|                                                            |      |          | ۷ГОГШ         | 익급언용                 |                                    |      |       |                           |                      |
|                                                            |      |          |               |                      |                                    |      |       | 2020                      | ~ 확인                 |
| 번호 과정구분                                                    | 과정분류 |          | 과정명           | (수강:                 | 교육기간<br>취소가능기간)                    | 신청상태 | 학습상태  | 수강취소                      | 학습하기                 |
| 1 사이버                                                      | 아동안전 | (초등);    | 응급처치 및 생활안전교육 | 2020-04-<br>(2020-04 | 27 ~ 2020-05-18<br>-27~2020-12-18) | 승인   | 진행    | 수강취소                      | 나의 학습실               |
| 2 사이버                                                      | 아동안전 | (5       | 영유아)교통안전교육    | 2020-04-<br>(2020-04 | 27 ~ 2020-05-18<br>-27~2020-12-18) | 승인   | 진행    | 수강취소                      | 나의 학습실               |
| 3 사이버                                                      | 아동안전 | (영국      | 우아)영유아 안전의 이해 | 2020-04-<br>(2020-04 | 27 ~ 2020-05-18<br>-27~2020-12-18) | 승인   | 수료    | [나의 <sup>*</sup><br>해당과정9 | 학습실]을 클릭<br>의 학습실로 이 |
|                                                            |      |          |               |                      |                                    |      |       |                           |                      |

# 5. 학습하기 (2/6)

| 나의 학습실              |                      |                     | НО      | ME   |    |             |
|---------------------|----------------------|---------------------|---------|------|----|-------------|
| HOME                |                      |                     |         |      |    |             |
| 공지사항                | 과정명 (영유야)교공)         | 2신교육                |         |      |    | 약즙실나가기 —    |
| 학습하기                | 🗖 교육과정 정보            |                     |         |      |    |             |
| 설문조사                | 교육구분                 | 사이버                 |         |      |    |             |
|                     | 과정분류                 | 아동안전                |         | 기수   | 17 |             |
|                     | 과정명                  | 6.(영유이              | )교통안전교육 |      |    |             |
|                     | 학습기간                 | 신청일로                | 부터 21 일 | 수료여부 | -  |             |
|                     |                      |                     |         |      |    |             |
|                     | 구분                   |                     | 교육구분    | 학습진도 |    | 수료기준점수      |
|                     | 평가비율                 |                     | 사이버     | 100% |    | 100점 이상     |
|                     | ■ 나의 학습현황<br>✔ 사이버과정 |                     |         |      |    | 학습하기        |
| 해당과정의<br>진도육을 표시합니다 | 나의 진도율               |                     |         |      |    |             |
|                     | 설문조사                 | <mark>0</mark> /1 설 | 문참여     |      |    | [학습하기]버튼을 클 |

# 5. 학습하기 (3/6)

<sup>주의사원</sup> 학습 중 <mark>학습페이지를 벗어나거나</mark> 동일 아이디로 <mark>중복 로그인</mark>을 하는 경우 진도 저장이 원활하지 않을 수 있습니다.

| 나의 학습실 | HOME                                                                                                    |          |
|--------|----------------------------------------------------------------------------------------------------|----------|
| HOME   |                                                                                                    |          |
| 공지사항   | 과정명 (영유아)교통안전교육 학습실나가기                                                                                                    | <u> </u> |
| 학습하기   | □ 교육과정 정보                                                                                                    |          |
| 설문조사   | 교육구분 사이버                                                                                                    |          |
|        | 과정분류 수강시 주의사항 × 17/                                                                                                    |          |
|        | 과정명       동영상 수강시 학습페이지를 벗어나거나, 다른 행위를 하시면 진도 저장이 원활히 안 될수         있으며, 학습 종료시 상단의 학습 종료 버튼을 눌러 주시기 바랍니다.         학습기간         동의 |          |
|        | 구분 학습진도 수료기준점수                                                                                                    |          |
|        | 평가비율 [동의] 버튼을 클릭하세요. 100% 100점 이상                                                                                                 |          |
|        | □ 나의 학습현황       학습하         ✓ 사이버과정       1         나의 진도율       4%         설문조사       0/1 설문청여                                   | 7        |

# 5. 학습하기 (4/6)

| 1차시부터 마지막 차시까지<br>순서대로 학습해 주세요. |          |             | 학습하        | 기          |      |                             |
|---------------------------------|----------|-------------|------------|------------|------|-----------------------------|
| HOME                            |          |             |            |            |      |                             |
| 공지사항                            | 과정명      | 영유아)교통안선교육  |            |            |      | 학습실나가기 🛶                    |
| 학습하기                            |          |             |            |            |      |                             |
| 설문조사                            | 차시       | 차시명         | 최초 학습일     | 최종 학습일     | 학습횟수 | 진도율(%) 학습상태                 |
|                                 | 1차시      | 교통안전 교육의 실제 | 2020-04-27 | 2020-04-27 | 2회   | 13% 학습하기                    |
|                                 | 2차시      | 교통안전 교육의 적용 | 미학습        | 미학습        | 0회   | [학습하기] 버튼을 클릭<br>학습창이 실행됩니다 |
|                                 | - 11 - 1 |             | 지하고        | 미하스        | 이히   | 0% 하슈하기                     |

#### 5. 학습하기 (5/6)

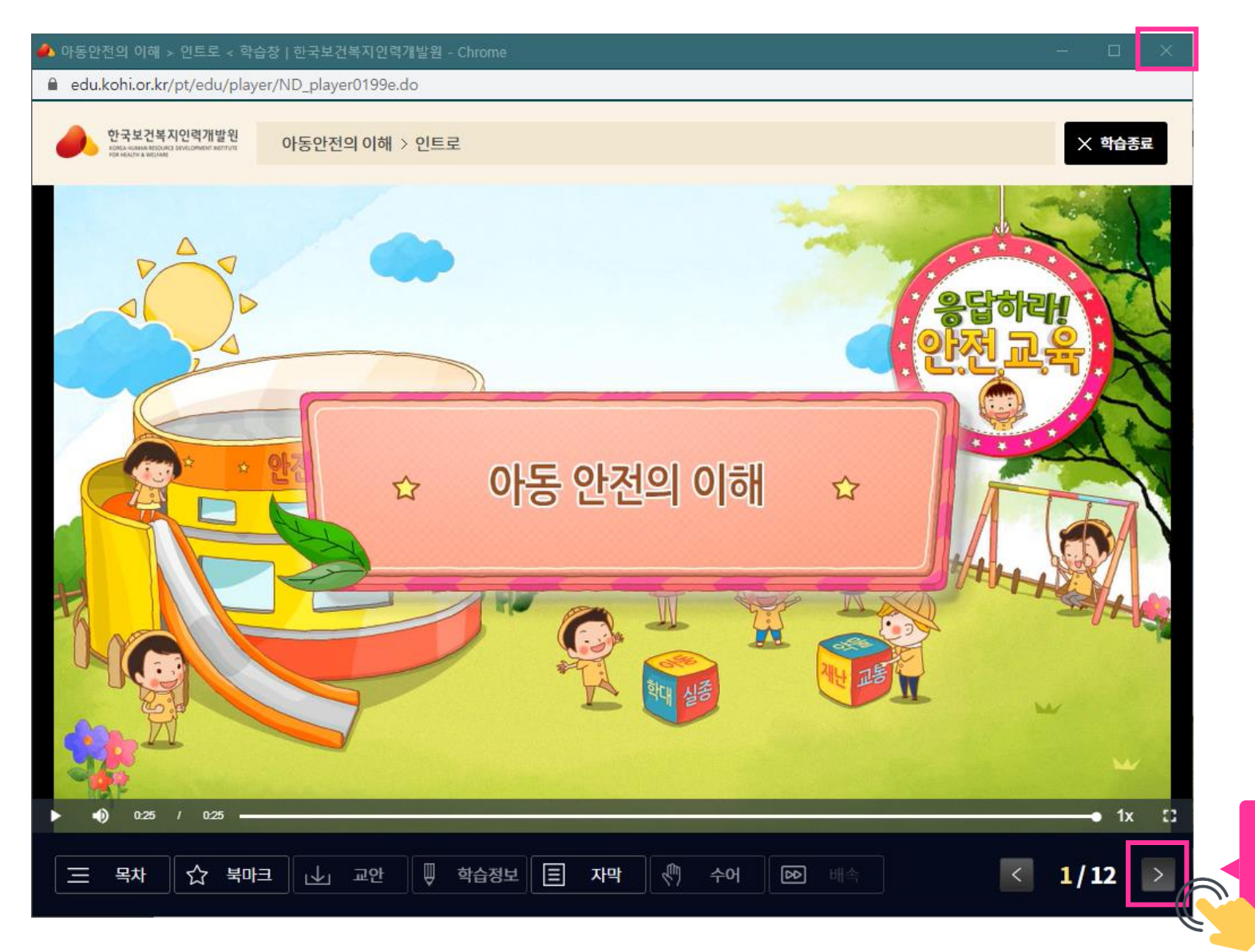

해당 페이지의 학습이 완료되면 다음 버튼을 클릭하여 다음 페이지 학습을 진행해 주세요.

[학습종료] 버튼이 아닌 웹 브라우저 창의 [x]를 클릭한 경우 학습진도율이 저장되지 않습니다.

#### 5. 학습하기 (6/6)

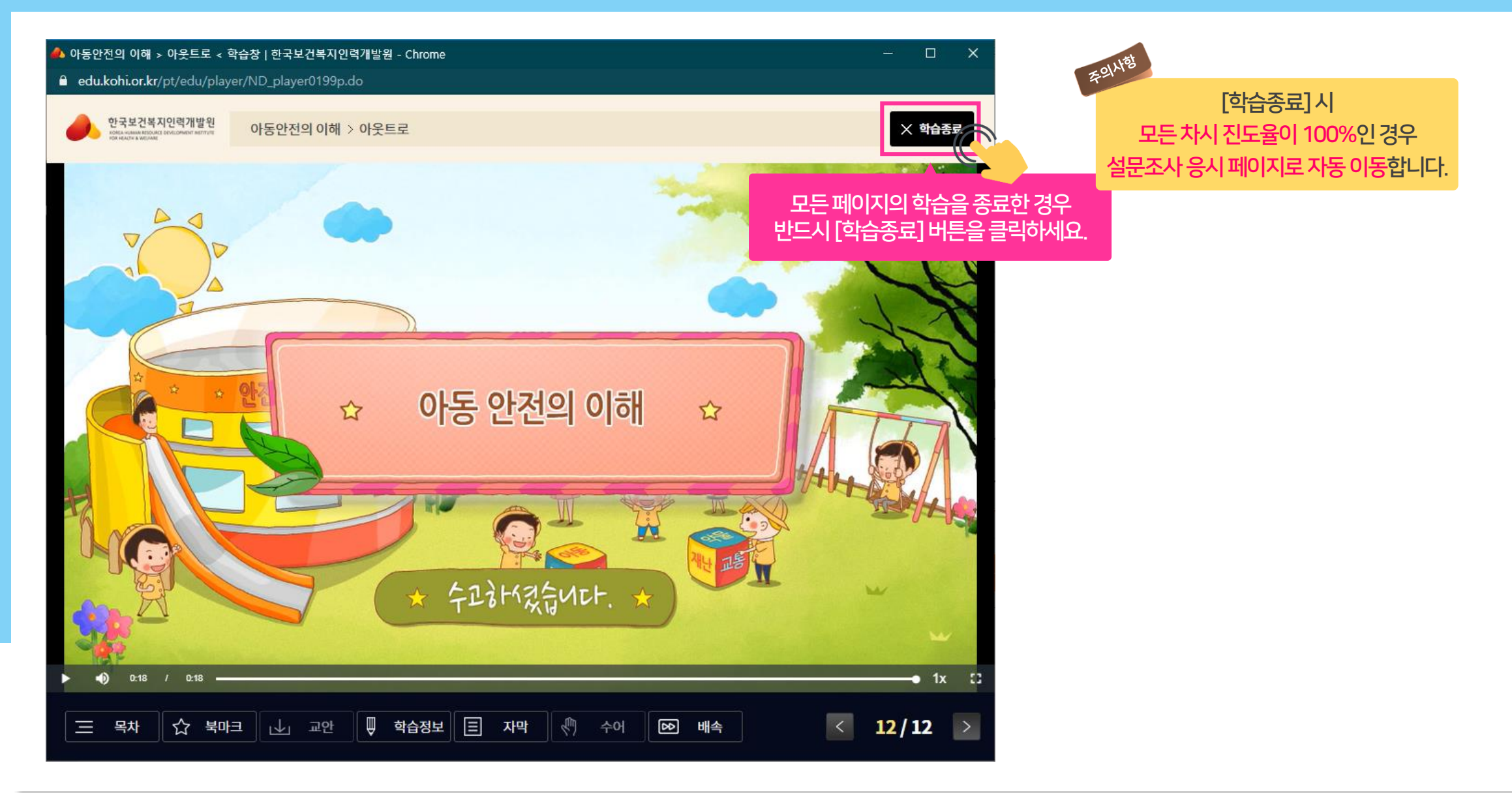

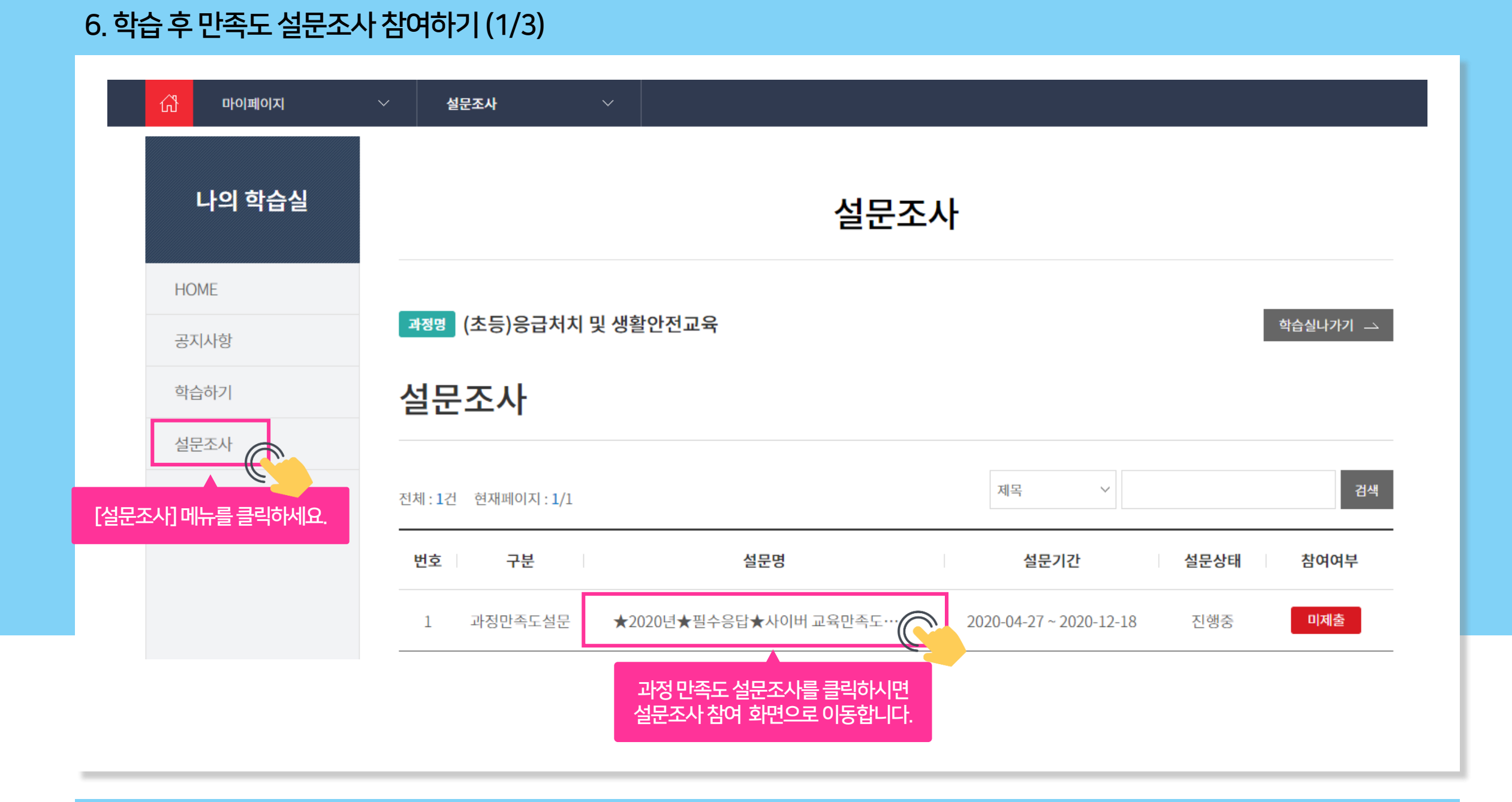

# 6. 학습 후 만족도 설문조사 참여하기 (2/3)

|        |               |                            |           |                         | 5. 본 교육내용의 수준은 나의 학습능력 또는 역량에 비추어 볼 때 적절하였습니까?     | (5점척도) |
|--------|---------------|----------------------------|-----------|-------------------------|----------------------------------------------------|--------|
| 나의 학습실 |               | 설문                         | 문조사       |                         | 이 매우 그렇다. 그렇다. 보통이다. 그렇지 않다. 전혀 그렇지 않다             |        |
| HOME   |               |                            |           |                         | 6. 본 교육의 학습분량은 교육의 내용 및 난이도에 비추어 볼 때 적절하였습니까?      | (5점척도) |
| 공지사항   | 과정명 (초등)응     | 급처치 및 생활안전교육               |           | 학습실나가기 ->               | 이 매우 그렇다. 🦳 그렇지 않다. 📄 그렇지 않다. 📄 진혀 그렇지 않다          |        |
| 학습하기   | 설문조사          |                            |           |                         |                                                    |        |
| 설문조사   |               |                            |           |                         | 7. 교육유형(영상 애니메이션, 교수강의형 등)은 교육내용을 이해하는데 도움이 되었습니까? | (5점척도) |
|        | ■ 설문안내        |                            |           |                         | 이 매우 그렇다. 이 그렇다. 이 그렇지 않다. 이 전혀 그렇지 않다             |        |
|        | 참여여부          | 미등록                        | 설문기간      | 2020-04-27 ~ 2020-12-18 | 8. 과정검색, 학습메뉴의 조작 등 교육포털 이용은 전반적으로 편리하였습니까?        | (5점척도) |
|        | 설문명           | ★2020년★필수응답★사이버 교육만족도 설문★  |           |                         | 이 매우 그렇다. 이 그렇다. 이 보통이다. 이 그렇지 않다. 이 전혀 그렇지 않다     |        |
|        | 설문설명          | ★2020년★필수응답★사이버 교육만족도 설문★  |           |                         |                                                    |        |
|        | □ 설문항목        |                            |           |                         | 9. 학사업무(교육안내, 수강신청, 수료증출력 등)진행이 원활하게 이루어졌습니까?      | (5점척도) |
|        | 1. 본 교육을 수강하  | 하신 목적은 무엇입니까?              |           | (단단형)                   | ○ 매우 그렇다. ○ 그렇다. ○ 그렇지 않다. ○ 진혀 그렇지 않다             |        |
|        |               |                            |           |                         | 10. 본 교육의 내용, 학습방법, 시스템과 관련하여 개선사항이 있다면 무엇입니까?     | (서술형)  |
|        | () 기본소양/교양    | 양승진 💛 직무역량 강화 💛 정책이해도 향상 🌔 | ) 의무교육 이수 | ) 보수교육 <b>가 두</b>       |                                                    |        |
|        | 2. 본 교육은 나의 3 | 학습 목적 달성에 도움이 되었습니까?       |           | (5점척도)                  |                                                    |        |
|        | 이 매우 그렇다.     | ○ 그렇다. ○ 보통이다. ○ 그         | 문조사에 응    | 응답해주세요.                 | 모드 섬무 무하에 운단하시 흐                                   | 출 취소   |
|        |               |                            |           |                         | [제출] 버튼을 클릭하세요.                                    | C.     |

# 6. 학습 후 만족도 설문조사 참여하기 (3/3)

| <sup>주의사향</sup><br>모든 차시 진도율 10<br>설문조사에 응시 완료해야만 '+ | )0%,<br>수료'가 됩니다.        |                                             |                                  |
|------------------------------------------------------|--------------------------|---------------------------------------------|----------------------------------|
| 나의 학습실                                               |                          | 설문조사                                        |                                  |
| HOME<br>공지사항                                         | 과정명 (초등)응급처치 및 생활안전교육    | Childsafe.kohi.or.kr 내용:<br>축하합니다. 수료되었습니다. |                                  |
| 학습하기<br>설문조사                                         | 설문조사                     | 설문을 응답하시면<br>수료완료 메시지가 나타납니다.               | 확인                               |
|                                                      | 전체 : 1건 현재페이지 : 1/1      | 제목 ~                                        | 검색                               |
|                                                      | 번호 구분 설문명                | 설문기간                                        | 설문상태 참여여부                        |
|                                                      | 1 과정만족도설문 ★2020년★필수응답★사이 | 버 교육만족도… 2020-04-27 ~ 2020-12-18            | 진행중 제출완료                         |
|                                                      |                          |                                             | 설문만족도 참여가 완료되면<br>[제출완료]로 변경됩니다. |

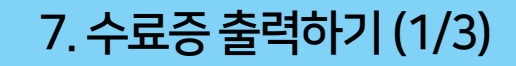

|                                                    |                                                                               |                                                               |                                              |                                          |                                                                           | 로그아웃 회원정보관리                      |
|----------------------------------------------------|-------------------------------------------------------------------------------|---------------------------------------------------------------|----------------------------------------------|------------------------------------------|---------------------------------------------------------------------------|----------------------------------|
| 보건복지부·한국보건복지안에<br>아동안전교육선<br>www.childsafe.kohi.or | R74出他<br><b>센氏</b><br>.kr                                                     | 사                                                             | 업소개 교육안                                      | 내 소통마당                                   | 지원단소개                                                                     | 마이페이지 =                          |
|                                                    | 사업소개<br>• 사업안내<br>• 대상자 맞춤형 교육<br>• 콘텐츠 개발 및 인프라<br>구축<br>• 아동안전 홍보 및<br>정책지원 | 교육안내<br>• 아동교육<br>• 보호자교육<br>• 종사자교육<br>• 사이버교육신청<br>• 교육자료신청 | <b>소통마당</b><br>• 공지사항<br>• 자주하는 질문<br>• 질의응답 | <b>지원단소개</b><br>• 인사말<br>• 기관현황<br>• 홍보관 | 마이페이지<br>• 교육신청내역<br>• 교육수강내역<br>• 사이버 학습현황<br>• 사이버 수료증출력<br>• 교육자료 신청내역 | [마이페이지 > 사이버 수료증출력<br>메뉴를 클릭하세요. |
| <b>번호</b>                                          | <b>구분</b><br>사이버 (영위                                                          | <b>과정</b> 당<br>유아)영유아 안전의 이해                                  | 년<br>                                        | 교육기간<br>2020-04-27 ~ 2020                | -04-27 2020-04-27                                                         | 수료증<br>수료증 출력                    |
|                                                    |                                                                               |                                                               |                                              |                                          | [4                                                                        | -료증 출력] 버튼을 클릭하세요.               |

|                                                                                                    |                                                             |                  |                          |                              | 로그아웃 🗌 🕯                        | 직원정보관리                            |  |
|----------------------------------------------------------------------------------------------------|-------------------------------------------------------------|------------------|--------------------------|------------------------------|---------------------------------|-----------------------------------|--|
| 보건부치분·한국보전부지원역개발원<br>아동안전교육센터<br>www.childsafe.kohi.or.kr                                                      | 사업소개                                                        | 교육안내             | 소통마당                     | 지원단소개                        | 마이페이지                           |                                   |  |
| 📅 <b>마이페이지</b> 🗸 <b>사이</b> ।                                                                                   | 비수료증출력 🗸                                                    |                  |                          |                              |                                 |                                   |  |
|                                                                                                    | 사이버<br><sub>수료증 출력</sub>                                    | 수료증출력            | 벽                        | ×                            |                                 |                                   |  |
| 전체 : 1건 현재페이지 : 1/1<br>                                                                                        | 기관명(기업명) 수정 대                                               |                  |                          | 수료증 출<br>최<br>( <sup>-</sup> | 력시나타나는<br>초 1회만수정이<br>ት정'체크 후 변 | 기관명(기업명)으로<br>  가능합니다.<br>경이 가능함) |  |
| 1 사이버 (영유이                                                                                                    | 생년월일                                                        | - 스저이 가느하니다      |                          | 2020-04-2                    | 7 수료증 출                         | ਵ<br>                             |  |
|                                                                                                    | <ul> <li>□ 앞으로 정보수정을 하지 않으실 경우</li> </ul>                   | 체크박스를 선택하여 주십    | 남시오.<br><sup>출력</sup> 취소 |                              |                                 |                                   |  |
| 개인정보처리방침 저작권정책 이메일무단수집거부                                                                                       | <u>1</u>                                                    | [춬력]버트을          | 을 클릭하세요                  |                              |                                 |                                   |  |
| (04637) 서울특별시 중구 후암로 110 서울시티타워 7층 한국<br>대표번호 : 02-883-4501 FAX: 02-883-8835<br>아동안전교육센터에서 제공하는 모든 자료는 저작권법에 의 | '보건복지인력개발원 아동안전지원단<br>하여 보호 받는 저작권물로서 무단복제와 상업 <sup>;</sup> | 적 이용을 금합니다. 이를 위 | 반시 관련법에 의해 처벌            | 1됩니다.                        |                                 |                                   |  |

#### 7. 수료증 출력하기 (3/3)

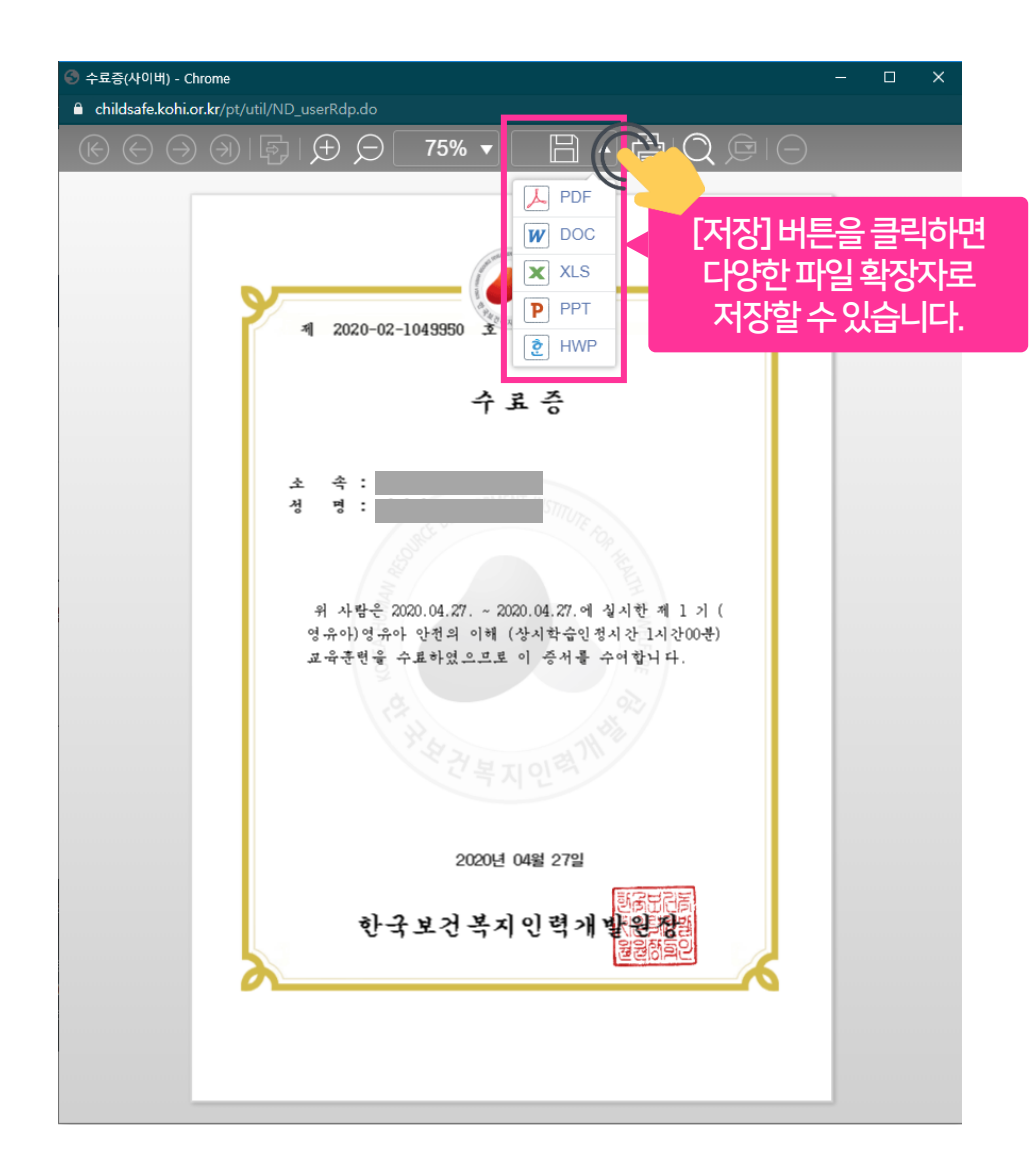

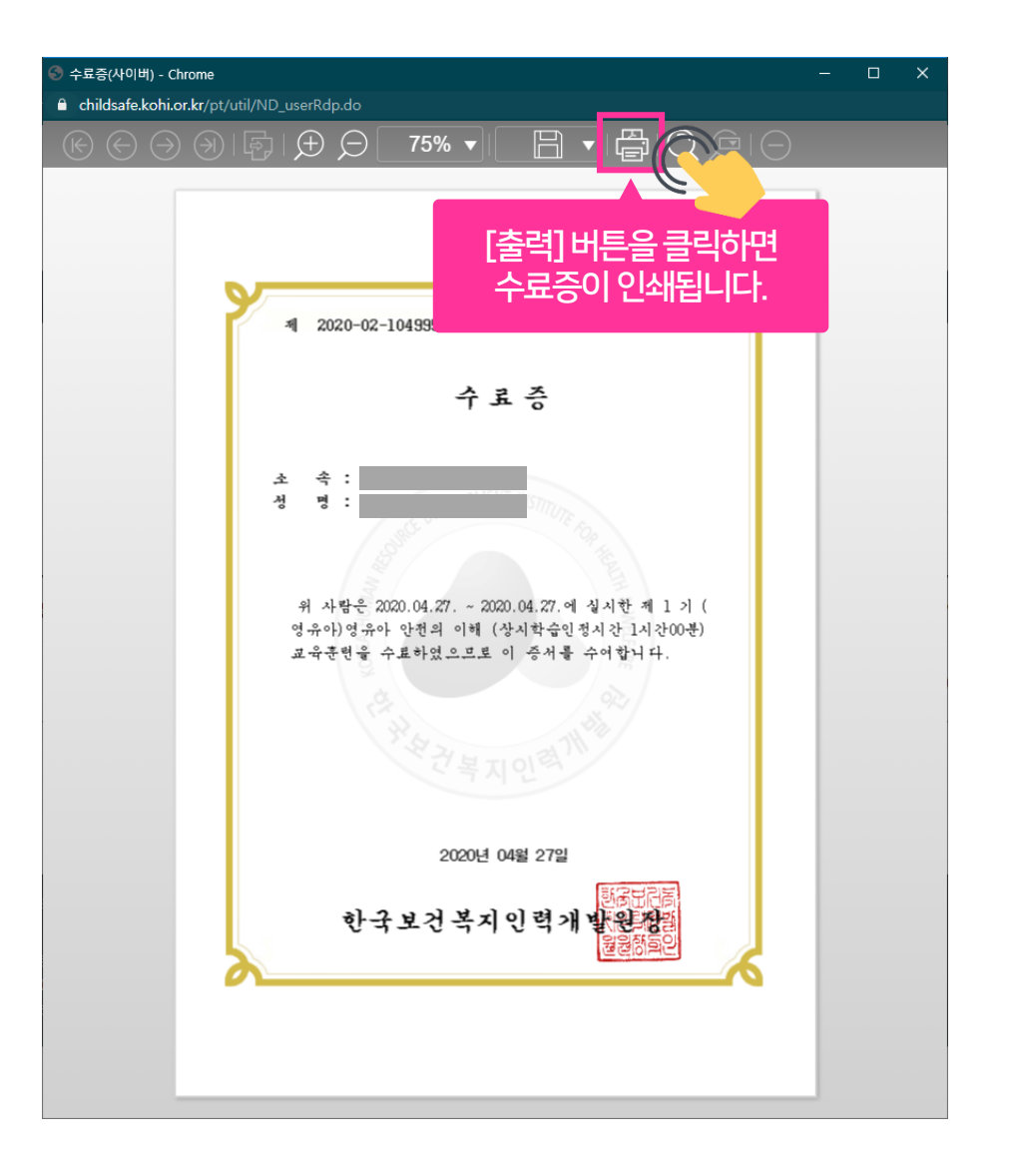

8. 복습하기

| 나의 학습실 | 학습하기   |                      |            |            |      |            |                         |  |  |  |
|--------|--------|----------------------|------------|------------|------|------------|-------------------------|--|--|--|
| HOME   |        |                      |            |            |      |            |                         |  |  |  |
| 공지사항   | 과정명 (2 | 초등)응급처치 및 생활안전교육     |            |            |      |            | 학습실나가기 🗅                |  |  |  |
| 학습하기   |        |                      |            |            |      |            |                         |  |  |  |
| 설문조사   | 차시     | 차시명                  | 최초 학습일     | 최종 학습일     | 학습횟수 | 진도율(%)     | 학습상태                    |  |  |  |
|        | 1차시    | 응급처치 1 - 일반 응급처치     | 2020-05-04 | 2020-05-04 | 2회   | 100%       | 복습하기                    |  |  |  |
|        | 2차시    | 응급처치 교육의 적용          | 2020-05-04 | 2020-05-04 | 1회   | [복습<br>수료한 | 하기] 버튼을 클릭<br>날짜로부터 무제현 |  |  |  |
|        | 3차시    | 응급처치 2 - 심폐소생술과 기도폐쇄 | 2020-05-04 | 2020-05-04 | 1회   | 100%       | 국급이 가공됩니다.<br>복습하기      |  |  |  |
|        | 4차시    | 응급처치 3 - 응급상황에 대한 대처 | 2020-05-04 | 2020-05-04 | 3회   | 100%       | 복습하기                    |  |  |  |

# 아동안전교육센터를 이용해 주셔서 감사합니다. (문의전화 : 02-883-4501)